# Gérer les abonnements au bulletin

Chaque semaine, le bulletin interne du CRIRES est envoyé à plusieurs utilisateurs du site. Dès qu'un étudiant ou un chercheur est ajouté sur le site, il est automatiquement abonné à ce bulletin. Un utilisateur général n'y est quant à lui pas abonné automatiquement. Il est possible de gérer les abonnements au bulletin en procédant de la manière suivante :

• Dans le menu d'administration, placez votre curseur sur le bouton « **Personne** », puis cliquez sur « **Abonnements au bulletin** ».

Vous voici sur la page destinée à la gestion des abonnements. À partir de cette page, différentes actions sont possibles :

- Abonner des utilisateurs
- Désabonner des utilisateurs
- Exporter les courriels des utilisateurs abonnés au bulletin ou désabonnés du bulletin
- Filtrer la liste des abonnements
- Modifier les options (modifier des abonnements en bloc)
- Modifier un abonnement à la fois

# • Abonner des utilisateurs

- Pour abonner des utilisateurs, cliquez sur le bouton « + Abonner des utilisateurs ».
- Dans le champ « Adresse de courriel », inscrivez les adresses de courriel des utilisateurs que vous souhaitez abonner au bulletin. Les adresses doivent être séparées par une virgule, un espace ou une nouvelle ligne.
- o Dans l'encadré « S'abonner à », cochez la case « Bulletin interne du CRIRES ».
- Si des adresses courriel que vous avez listées plus haut sont celles d'utilisateurs qui se sont désinscrits précédemment du bulletin<sup>1</sup>, vous pouvez choisir de « Forcer le réabonnement » en cochant la case correspondante. Il se peut alors que cela soit fait contre la volonté de l'utilisateur.
- Cliquez sur le bouton « S'abonner » pour confirmer l'abonnement des utilisateurs.

<sup>1</sup> Il faut savoir que lorsque l'utilisateur reçoit le bulletin par courriel, il a l'option de se désabonner du bulletin en cliquant sur un lien hypertexte dans le bas de la page.

### • Désabonner des utilisateurs

- Pour désabonner des utilisateurs, cliquez sur « + Désabonner des utilisateurs ».
- Dans le champ « Adresse de courriel », inscrivez les adresses de courriel des utilisateurs que vous souhaitez désabonner du bulletin. Les adresses doivent être séparées par une virgule, un espace ou une nouvelle ligne.
- o Dans l'encadré « Se désabonner de », cochez la case « Bulletin interne du CRIRES ».
- Cliquez sur le bouton « Se désabonner » pour confirmer le désabonnement des utilisateurs.

#### • Exporter les courriels des utilisateurs abonnés au bulletin ou désabonnés du bulletin

- Pour exporter les courriels des utilisateurs abonnés au bulletin ou désabonnés du bulletin, cliquez sur « + Exporter ».
- Cochez les cases correspondant aux caractéristiques des utilisateurs dont vous souhaitez exporter le courriel. Les choix suivants sont offerts :
  - Statut : « Utilisateurs actifs » ou « Utilisateurs inactifs »
  - Abonné : « Abonné à la lettre d'information », « Adresses non-confirmées ou erronées<sup>2</sup> » ou « Désabonné de la lettre d'information »
  - Bulletin : « Bulletin interne du CRIRES »
- Cliquez sur le bouton « Exporter ». La liste des adresses de courriel correspondant aux caractéristiques cochées s'affichera dans une boîte de texte. Il sera ensuite possible de la sélectionner et de la copier/coller (par exemple, pour envoyer un courriel à ces utilisateurs à partir de votre boîte de courriel).

## • Filtrer la liste des abonnements

- Sous les trois boutons bleus du haut se trouve un encadré qui contient des outils pour filtrer la liste des abonnements qui se situe dans le bas de la page.
  - Le premier outil, intitulé « Abonné au bulletin », permet de sélectionner le bulletin dont vous voulez afficher les abonnés. Ce filtre serait utile dans le cas où il y aurait plus d'un bulletin disponible, ce qui n'est pas le cas présentement.
  - Le deuxième outil, intitulé « Adresse de courriel », permet de filtrer les abonnés à partir d'un mot qui compose l'adresse de courriel. Pour trouver tous les abonnés de l'Université Laval, par exemple, il serait possible d'écrire le nom de domaine « ulaval.ca ».

2 L'option « adresses non-confirmées ou erronées permet d'obtenir les adresses qui n'ont pas permis l'acheminement d'un courriel (quand un courriel a « rebondi »).

- Modifier les options (modifier des abonnements en bloc)
  - L'encadré « Modifier les options » permet de modifier les abonnements en bloc à partir de la liste des abonnements qui se situe dans le bas de la page.
    - Commencez par sélectionner les utilisateurs dont vous souhaitez modifier l'abonnement en cochant la case à gauche de leur adresse de courriel.
    - À l'aide de la liste déroulante intitulée « Modifier les options », choisissez l'une des options suivantes :
      - Activer l'abonnement;
      - **Désactiver** l'abonnement (le courriel demeure dans la liste des abonnements, mais l'utilisateur ne reçoit plus le bulletin);
      - **Supprimer** l'abonnement (le courriel est supprimé de la liste des abonnements).
    - Cliquez sur « Mettre à jour » pour confirmer les modifications.

## Modifier un abonnement à la fois

- Il est également possible de modifier un abonnement à la fois en cliquant sur le bouton « modifier » qui se situe à droite sur la ligne consacrée à l'utilisateur.
- Lorsque vous cliquez sur « modifier », vous êtes redirigé vers une page où se trouve d'abord un encadré intitulé « Abonnements de "courriel de l'utilisateur" ». Commencez par sélectionner le(s) bulletin(s) pour le(s)quel(s) vous voulez activer/désactiver l'abonnement.
- Sous « **Activation** », choisissez si vous voulez activer ou désactiver l'abonnement. Par défaut, « Activé » est coché. Pour désactiver l'abonnement, décochez la case.
- Cliquez sur le bouton « **Mettre à jour** » pour enregistrer les modifications.